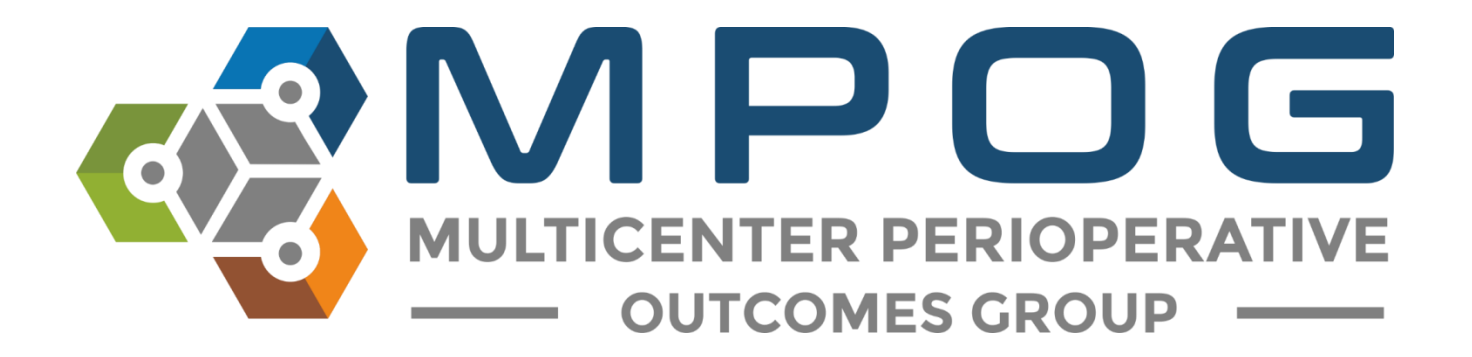

# Data Direct 2.0 User Guide

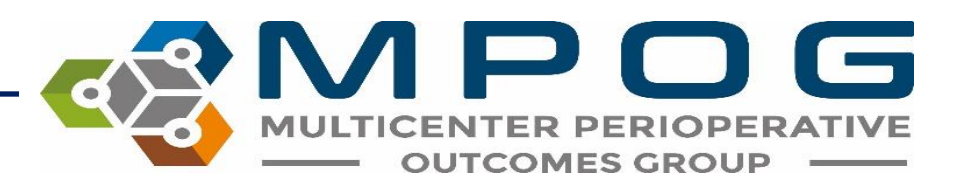

### Data Direct Overview

- Data Direct is an application that allows users to create queries using data submitted to MPOG for quality improvement (QI) and research purposes.
- It contains multiple filters that can help easily identify a cohort of patients and access data following appropriate approvals

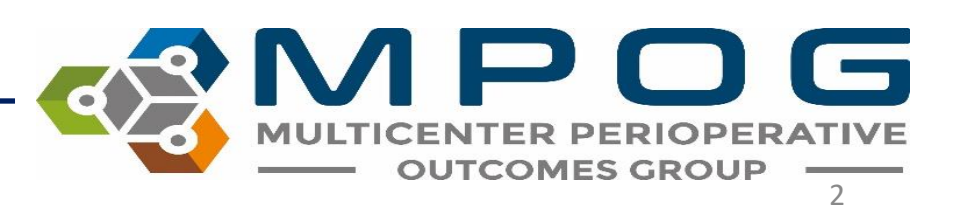

### Data Direct Overview

- Researchers can use Data Direct to identify patient, case, and institution counts for the cohort they are interested in studying.
- Quality Champions can generate a list of patients to audit outcomes or processes of case. As an example, the Quality Champion for the site may be interested in identifying patients who received reversal for neuromuscular blockade and compare that to institution reintubation rates to identify if any correlation exists.

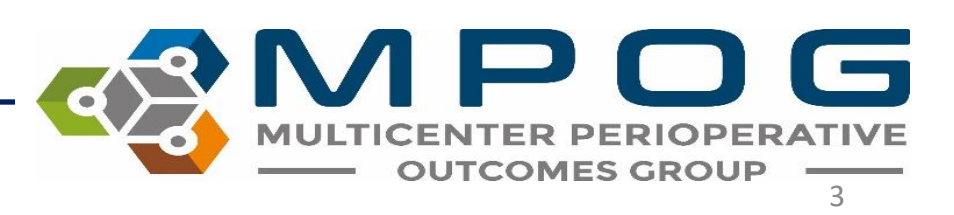

### **Gaining Data Direct Access**

- Data Direct contains a limited dataset. Protected Health Information is excluded except for dates of service.
- However, because Data Direct may contain information regarding hospital level quality indicators (i.e. hospital mortality), approval from the appropriate hospital department (i.e. Quality or Health Information Management) is required.

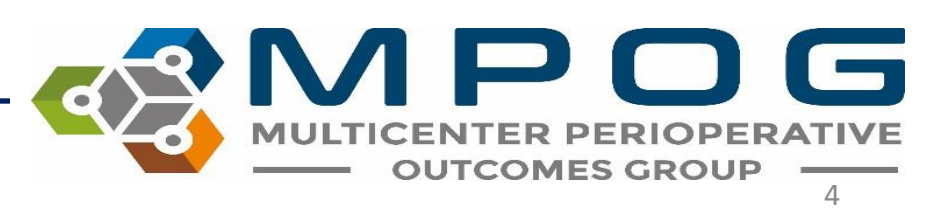

### Gaining DataDirect Access

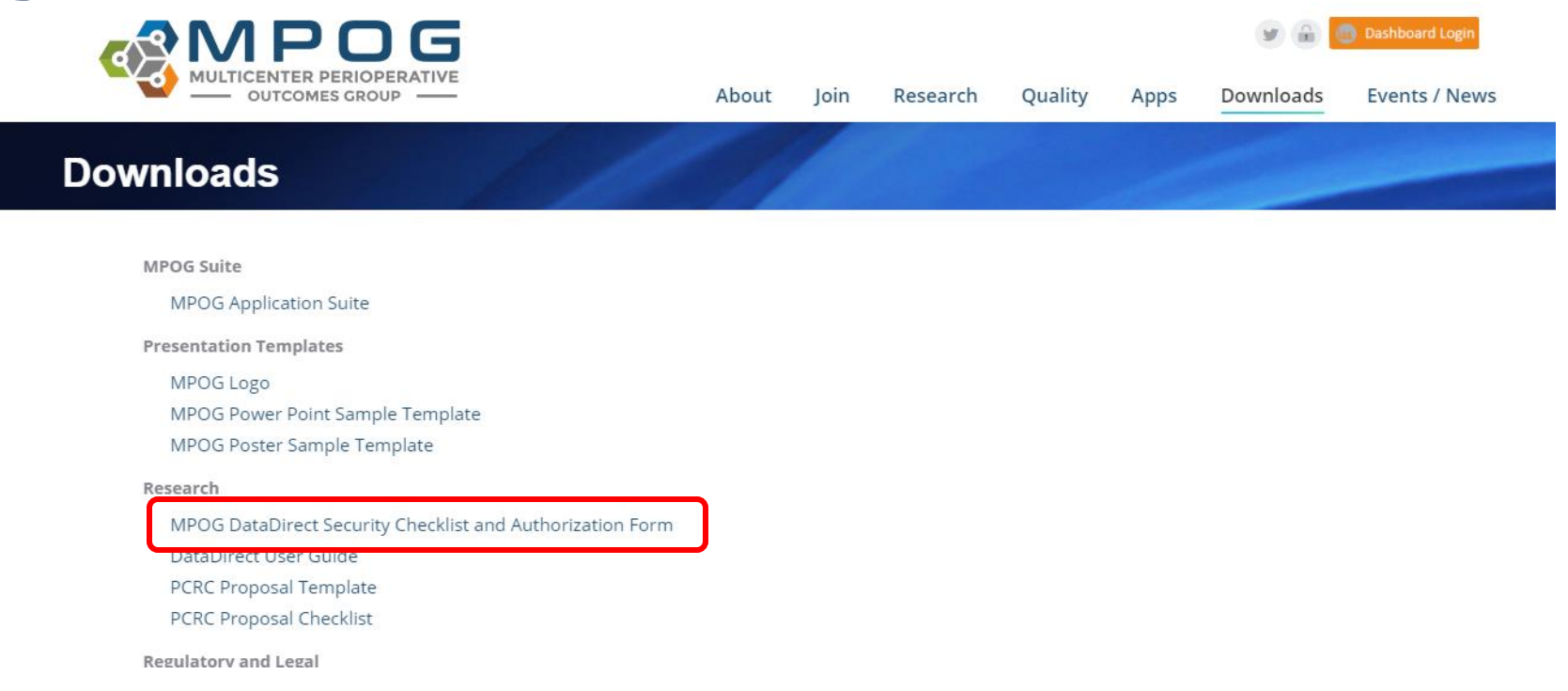

 To gain access to DataDirect, an authorization form must be completed and sent to the MPOG coordinating center. This form can be found on our website <u>https://mpog.org/downloads</u>

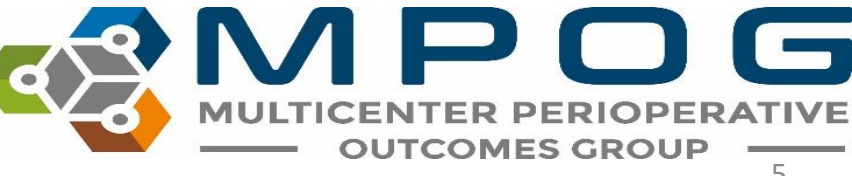

### **Gaining Data Direct Access**

• Please scan and email the completed form to <u>mpog-admin@med.umich.edu</u>. You will be contacted once login permissions have been updated. Access expires every six months. Users must renew to maintain access.

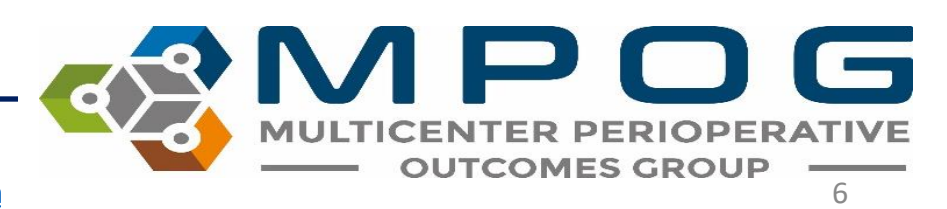

# Generating a Query

When creating a query, there are three modes you can choose from.

- **Cohort Only** generates a *count* to rapidly determine feasibility of a research or QI project. There is no ability to download data, and no additional approval (e.g. Institutional Review Board) is required for access.
- Quality Report generates a cohort count, data query, and case list for a specific site. Although Data Direct will display final case counts, institutions will remain anonymized.
- Single Center Research allows for cohort identification and data access from your site only.
- **Multi-Center Research** allows for cohort identification and data access from multiple sites and requires approval from the Perioperative Clinical Research Committee (PCRC). Steps for PCRC review are found here: <u>https://mpog.org/pcrc/</u>

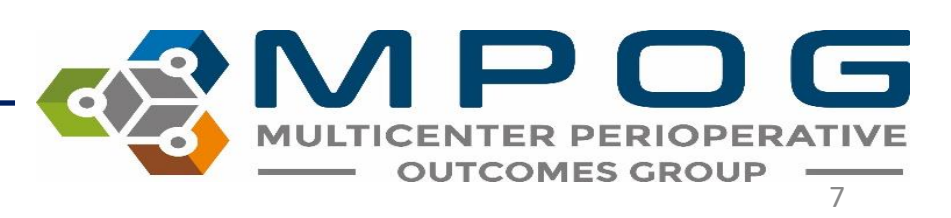

## Step 1: Define your Project

### • Choose from New, Existing, or Edit Current

| Step 1: Define Project | Defining your project                                                                                                    |  |
|------------------------|----------------------------------------------------------------------------------------------------|--|
| Create New Project     | Queries within DataDirect are organized into projects. You can choose to create a new project for you query or to open a project created previously. |  |
| Open Existing Project  | Open Existing                                                                                                    |  |
| Edit Current Project   | Edit Current                                                                                                    |  |
| Step 2: Filter         |                                                                                                    |  |
| Step 3: Define Output  |                                                                                                    |  |
| Step 4: Finalize       |                                                                                                    |  |
|                        |                                                                                                    |  |
|                        |                                                                                                    |  |

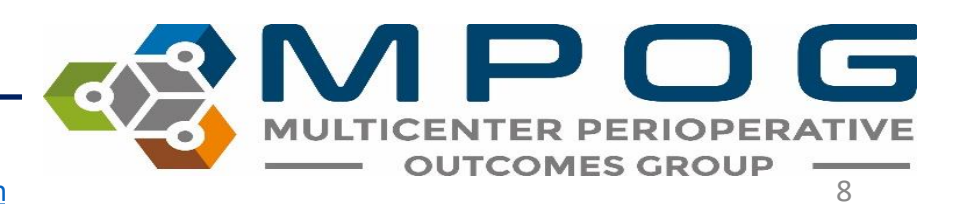

## Creating a New Query

• Enter a name, description (optional), and reason for your query

| Step 1: Define Project<br>Create New Project<br>Open Existing Project<br>Edit Current Project | Create a New Query Name your project and set a few attributes. Project Name                                                                                                    |
|-----------------------------------------------------------------------------------------------|----------------------------------------------------------------------------------------------------|
| Step 2: Filter<br>Step 3: Choose Output                                                       | Description (optional)                                                                                                    |
| Step 4: Finalize                                                                              | Query Mode <ul> <li>Cohort Only (1)</li> <li>Quality Report (1)</li> <li>Single Center Research (1)</li> <li>Multi-Center Research (1)</li> </ul>                               |
|                                                                                               | Choose Starting Population           All Patients         7,469,488 patients           All MPOG patients and cases         12,385,826 cases           55 institution         55 |

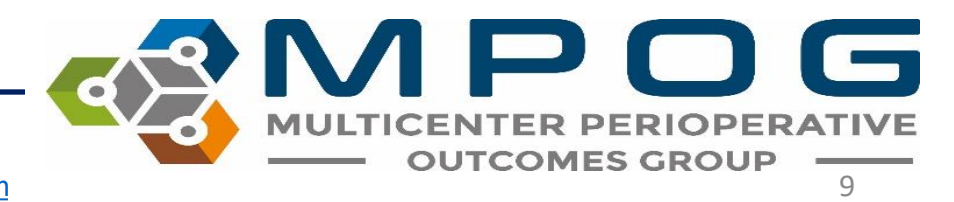

## Step 2: Filtering Cases

• Next, begin defining criteria for your query. Choose from the filters listed in the left panel. The **Next** button advances users through the list of filters as they are added.

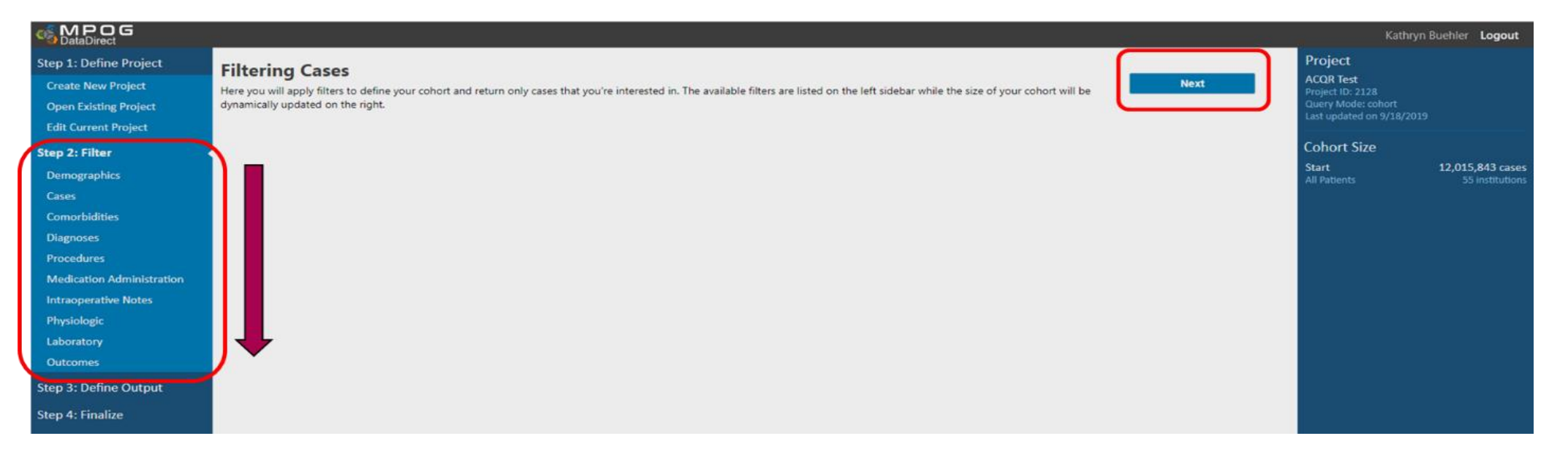

Contact: support@mpog.zendesk.com

MULTICEN

**OUTCOMES GROUP** 

### **Cohort Results**

- As Data Direct retrieves data to match the selected criteria, the right panel of the screen will display final counts. This will refresh as filters are added (see next slide). *Note: your query is also saved to your individual profile in Data Direct.*
- Results include:
  - Initial patient, case, and institution counts
  - Saved query criteria
  - Sequential counts of patient data matching each successive query criteria.

|                           |                                         |                                                                                                    | Kathryn Buehler Logout                            |
|---------------------------|-----------------------------------------|----------------------------------------------------------------------------------------------------|---------------------------------------------------|
| Step 1: Define Project    | Cases                                   |                                                                                                    | Project                                           |
| Create New Project        | Perioperative case characteristics from | n the clinical documentation and professional fee billing systems. Some patient characteristics (ASA status) may change from one case to another | ACQR Test<br>Project ID: 2128                     |
| Open Existing Project     | and reflect the information known at    | the time of that case. Skip & Next                                                                                                    | Query Mode: cohort                                |
| Edit Current Project      | Procedure Date                          | 01/01/2000 to 09/18/2019                                                                                                    | cast opdated on 5/10/2015                         |
| Step 2: Filter            | Procedure Date                          |                                                                                                    | Cohort Size                                       |
| Demographics              | CPT Base Units 🧐                        | 3 to 30                                                                                                    | Start 12,015,843 cases                            |
| Cases                     | Weekend Case 🥝                          | If Yes I No                                                                                                    |                                                   |
| Comorbidities             | Holiday Case 😨                          | Yes No                                                                                                    | Gender: Female or Unknown                         |
| Diagnoses                 | 15151                                   | Area Area Area Area Area Area                                                                                                    | Age: 20 years - 60 years<br>BMI: 0.0 - 100.0      |
| Procedures                | ASA Status                              | TASA 1 TASA 2 TASA 5 TASA 4 TASA 5 TASA 6                                                                                                    | Institution: University of Michigan Health System |
| Medication Administration | Emergency Status 🥹                      | Ves Vos Unspecified                                                                                                    | 1 Institutions                                    |
| Intraoperative Notes      | Admission Type 😡                        | Inpatient                                                                                                    |                                                   |
| Physiologic               |                                         | Cutpatient                                                                                                    |                                                   |
| Laboratory                |                                         | Unknown                                                                                                    |                                                   |
| Outcomes                  | Case Duration                           | Anesthesia time  1 minute(s) to 1440 minute(s)                                                                                                   |                                                   |
| Step 3: Define Output     |                                         |                                                                                                    |                                                   |
| Step 4: Finalize          | Cardiac Case                            | Tes TINO                                                                                                    |                                                   |
|                           | Anesthesia Technique General 😡          | Ves Vis No                                                                                                    |                                                   |
|                           | Anesthesia Technique LMA                | If Yes I No                                                                                                    |                                                   |
|                           | Endotracheal Tube Used                  | In Yes In No                                                                                                    |                                                   |
|                           | Anesthesia Technique Neuraxial 🥝        | In Yes In No                                                                                                    |                                                   |
|                           | Anesthesia Technique Block 🥺            | If Yes I No                                                                                                    |                                                   |

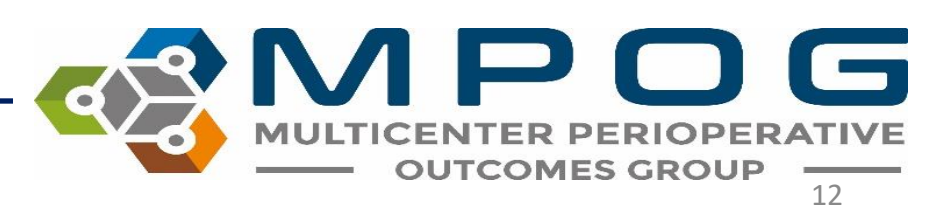

## **Adding Filters**

### **Demographics**

• Demographics are *patient-level* characteristics available from the administrative registry systems, *not* case-level information.

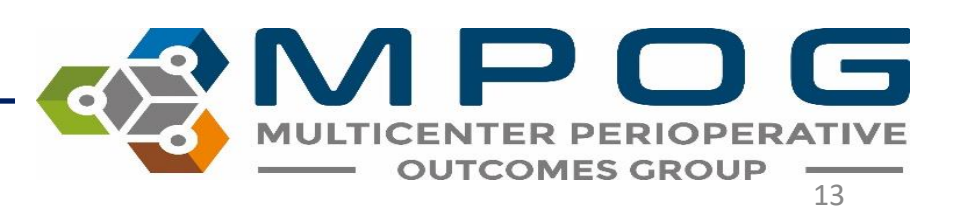

#### **Demographics**

Patient characteristics from administrative registration systems. Data is mostly case-level and reflects the most recent value for a given patient (e.g. smoking status), regardless of time period specified in Cases.

| Sex 😨                      | 🖉 Female 🗌 Male 🕜 Unknown              |
|----------------------------|----------------------------------------|
| Age 😨                      | 20 year(s) ▼ to 60 year(s) ▼           |
| вмі 🞯                      | 0 to 100                               |
| Institution 🙆              | 1 institution selected +               |
|                            | University of Michigan Health System 🗙 |
|                            |                                        |
| Race 🧐                     | any race ¢                             |
| Race 🧐<br>Smoking Status 😨 | any race 🔹                             |
| Race 🧐<br>Smoking Status 🙆 | any race 🔹                             |

- **Select** the checkboxes beside the characteristics to *include* them in your query. De-select items you do not wish to include. For example, to find only Female patients, de-select Male and Unknown under Gender. You can select all institutions or only your own institution in cohort mode.
- Click **Add** to add these criteria to your query:

Last Updated: 5/24/2022

Contact: support@mpog.zendesk.com

Add

Next

• The selected criteria will now appear in the box to the right

|         |                                                             | Brooke Szymanski <b>Logout</b>                                                                                                    |
|---------|-------------------------------------------------------------|----------------------------------------------------------------------------------------------------|
| of time | Update<br>Next<br>Disable this filter<br>Delete this filter | ProjectTestProject ID: 2163Query Mode: cohortLast updated on 10/11/2019Cohort SizeStartStart12,210,067All Patients55DemographicsGender: Female or UnknownAge: 20 years - 60 yearsBMI: 0.0 - 100.0Institution: University of Michigan Health System285,032 cases1 institutions |
|         |                                                             |                                                                                                    |

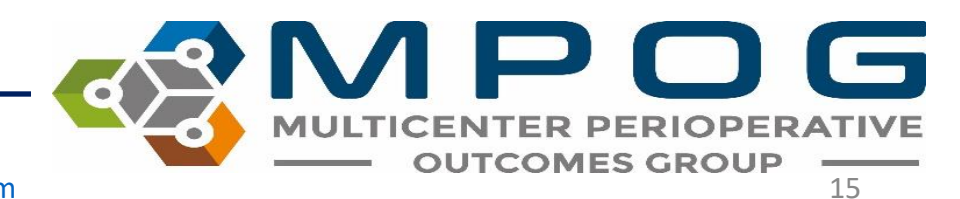

## Filter Navigation

- As filters are created and updated, *Filter* Navigation buttons can be used in the top right corner of Data Direct. As you build your query, check the right panel to verify that your criteria have been added. At any time, you may enable/disable, edit or remove an individual filter from your query.
- First, click the header of the filter you would like to change

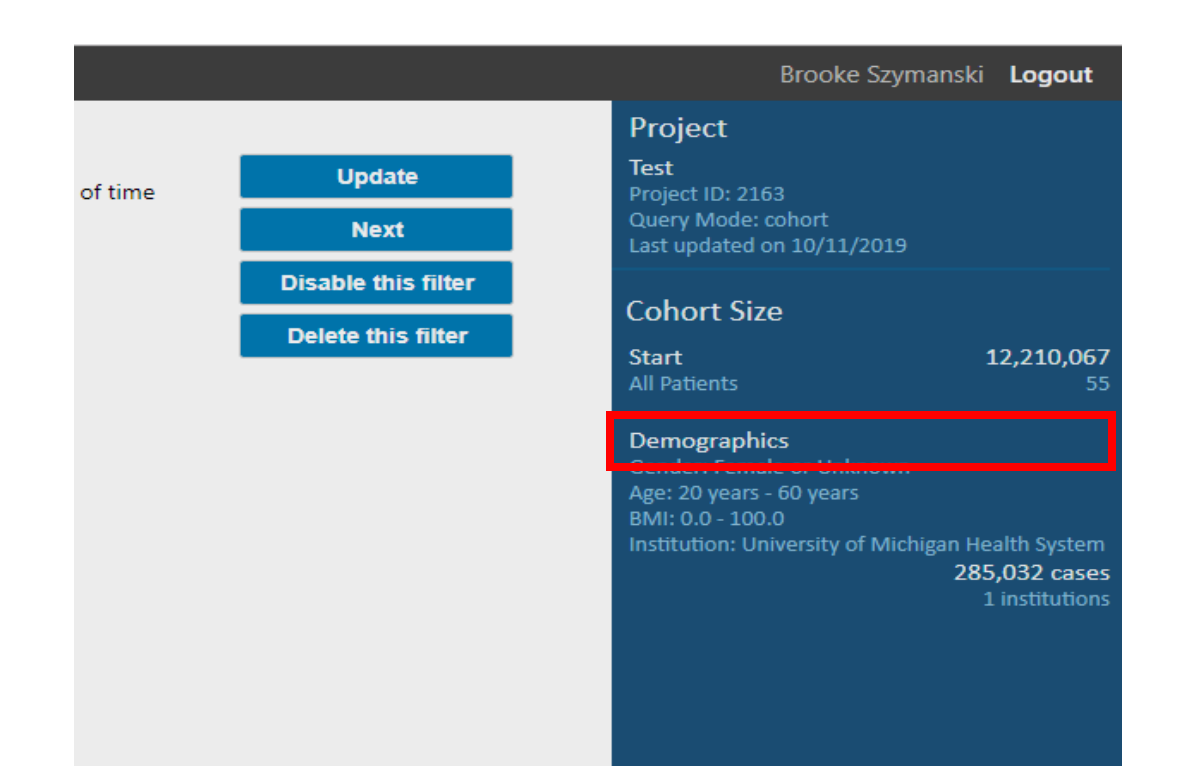

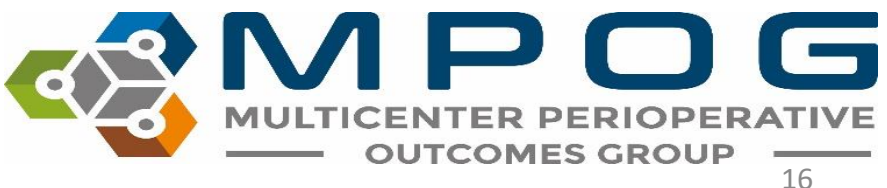

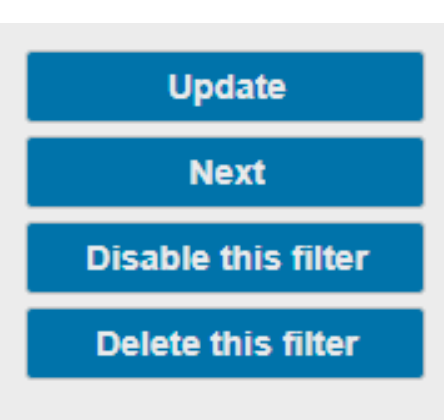

- Then, use the Filter Navigation buttons in the upper right-hand corner to make modifications.
- Update: When making changes to an existing filter, use Update to update filters on the right
- Next: Will move the user to the next step (i.e. the next filter down the list on the right).
- **Disable this filter**: Will disable the filter from the query. It will not be deleted but allows the user to view the difference in results when applying the filter vs. disabling the filter.
- Delete this filter: Will delete the filter entirely.

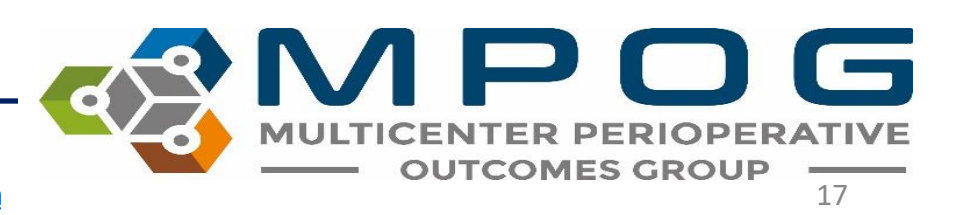

### Cases

To continue building your query, select an additional filter category, for example, **Cases**.

- Choosing **Next** on the above screen will advance the user to the Cases filter.
- Check boxes you wish to select within each field.
- Click Add to apply the filter and Next to advance to the next filter (e.g. Comorbidities).

Review the updated result panel on the right side of the screen each time you click **Add** to note the additional criteria have been *saved* to your query.

(see next slide)

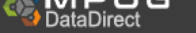

Step 2: Filter

Demographics

Step 1: Define Project

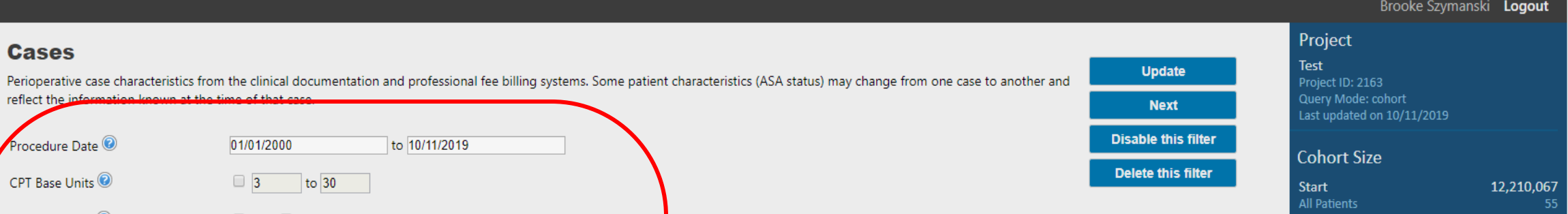

Demographics Age: 20 years - 60 years 285,032 cases

Cases

283,840 cases

| Cases                      | Procedure Date 😨                 | 01/01/2000 to 10/11/2019                          |
|----------------------------|----------------------------------|---------------------------------------------------|
| Comorbidities              |                                  |                                                   |
| Diagnoses                  | CPT Base Units 🥑                 | 3 to 30                                           |
| Procedures                 | Weekend Case 🕑                   | 🖉 Yes 🖉 No                                        |
| Notes                      | Holiday Case 😨                   | 🖉 Yes 🖉 No                                        |
| Medications<br>Physiologic | ASA Status 💿                     | 🗹 ASA 1 🗹 ASA 2 🗹 ASA 3 🗹 ASA 4 🗹 ASA 5 🗹 ASA 6   |
| Labs                       | Emergency Status 😨               | 🖉 Yes 🖉 No 🖉 Unspecified                          |
| Outcomes                   | Admission Type 🙆                 | ✓ Inpatient                                       |
| Step 3: Choose Outpu       |                                  | <ul> <li>✓ Outpatient</li> <li>✓ Other</li> </ul> |
| Step 4: Finalize           |                                  | ✓ Unknown                                         |
|                            | Case Duration 🞯 🞯 🖉              | Anesthesia time  1 minute(s) to 1440 minute(s)    |
|                            | Cardiac Case 🙆                   | ✔ Yes ✔ No                                        |
|                            | Anesthesia Technique General 😨   | ∉ Yes ∉ No                                        |
|                            | Anesthesia Technique LMA         | ∉ Yes ∉ No                                        |
|                            | Endotracheal Tube Used           | ∉ Yes ∉ No                                        |
|                            | Anesthesia Technique Neuraxial 🕡 |                                                   |
|                            | Anesthesia Technique Block 🕑     | ✓ Yes ✓ No                                        |
|                            |                                  |                                                   |

### Comorbidities

• Check the boxes from the dropdown menu of comorbidities you want to include in your query. Select if you would like to keep only cases with those comorbidities or remove cases with the selected comorbidities.

| CataDirect             |                                                                     |                                                                                                    |      |
|------------------------|---------------------------------------------------------------------|----------------------------------------------------------------------------------------------------|------|
| Step 1: Define Project | Comorbidities                                                       |                                                                                                    |      |
| Step 2: Filter         | Elixhauser comorbidity measure                                      | s are pre-defined collections of ICD-9 and ICD-10 codes which assess for 31 patient comorbidities, commonly used for correlation to a higher risk of in-                                                                                        | Add  |
| Demographics           | hospital mortality. The comorbie<br>World Health Organization in 19 | dities are only available for centers contributing Problem Summary List ICD9/10 or Discharge ICD9/10 data. ICD-10 coding was initially developed by the<br>992, and the United States began requiring the use of ICD-10 coding October 1, 2015. | Next |
| Cases                  | · · · · · · · · · · · · · · · · · · ·                               |                                                                                                    |      |
| Comorbidities          | Elixhauser comorbidities 📀                                          | any comorbidities +                                                                                                    |      |
| Diagnoses              |                                                                     |                                                                                                    |      |
| Procedures             | Mode                                                                | • Keep only cases with these comorbidites                                                                                                    |      |
| Notes                  |                                                                     | Remove cases with these comorbidites                                                                                                    |      |
| Medications            | Selection                                                           |                                                                                                    |      |
| Physiologic            |                                                                     | No elixnauser comorbidities have been selected                                                                                                    |      |
| Labs                   |                                                                     |                                                                                                    |      |
| Outcomes               |                                                                     |                                                                                                    |      |

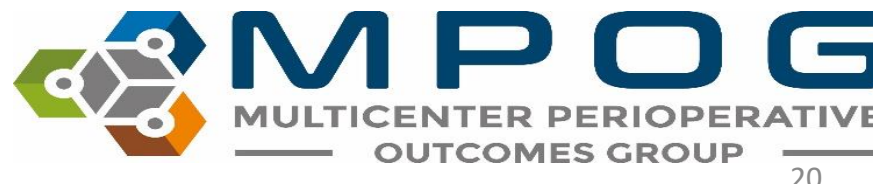

## Diagnoses

- Begin typing the desired diagnosis name (or associated ICD-9 and ICD-10 codes) into the Diagnosis Code field. ICD-10 codes were required as of October 1, 2015, therefore historical data may only include ICD-9 codes.
- If you are interested in capturing diagnosis data for a case that occurred before this date, please choose both ICD-9 and ICD-10 codes. Select the codes you desire, then click "Add Selected" (see next slide)

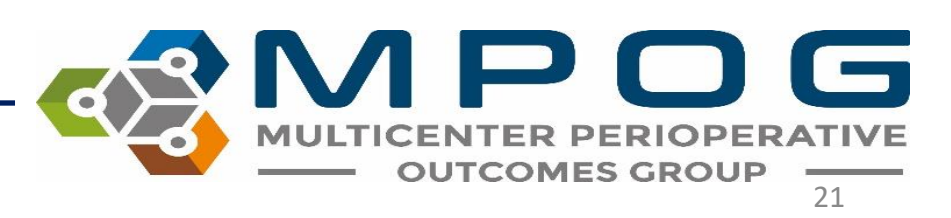

proses are derived from billing sources (administrative or professional billing) or the clinician-entered problem summary list. Clinician-entered problem lists use and ICD-10 codes. ICD-10 coding was initially developed by the World Health Organization in 1992, and the United States began requiring the use of ICD-10

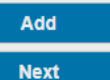

[Search all sources]

#### ✓ ICD-9 ✓ ICD-10 ✓ Include related ICD-9/ICD10

| lupus                                                                              |               |
|------------------------------------------------------------------------------------|---------------|
| 1 item(s) selected                                                                 | Add Selected  |
| Top Result                                                                         |               |
| Systemic lupus erythematosus [710.0]                                               | 139402 times  |
| Systemic lupus erythematosus, unspecified                                          | 114461 times  |
| Glomerular disease in systemic lupus erythematosus <m32.14></m32.14>               | 24678 times   |
| Discoid lupus erythematosus <l93.0></l93.0>                                        | 12203 times   |
|                                                                                    | 24 more       |
| ICD9 Discharge Diagnoses                                                           |               |
| Systemic lupus erythematosus [710.0]                                               | 139402 times  |
| Lupus erythematosus [695.4]                                                        | 7362 times    |
| Discoid lupus erythematosus of eyelid [373.34]                                     | 35 times      |
| ICD10 Discharge Diagnoses                                                          |               |
| Systemic lupus erythematosus, unspecified <m32.9></m32.9>                          | 114461 times  |
| Glomerular disease in systemic lupus erythematosus <m32.14></m32.14>               | 24678 times   |
| Discoid lupus erythematosus <l93.0></l93.0>                                        | 12203 times   |
| Other organ or system involvement in systemic lupus erythematose <m32.19></m32.19> | US 7981 times |
|                                                                                    | 21 more       |

¢

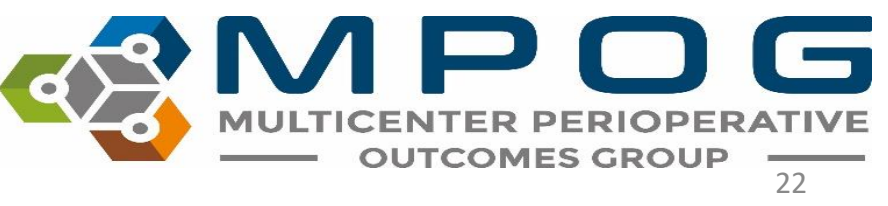

|                      | ✓ ICD-9 ✓ ICD-10 ✓ Include related ICD-9/ICD10                                                                |     |
|----------------------|----------------------------------------------------------------------------------------------------|-----|
| Diagnosis code       |                                                                                                    | 0   |
| or description       |                                                                                                    |     |
| Present on admission | any v 🕕                                                                                                    |     |
| Mode                 | Keep only cases with these diagnoses                                                                          |     |
|                      | <ul> <li>Remove cases with these diagnoses</li> </ul>                                                         |     |
| Selection            |                                                                                                    |     |
|                      | Systemic lupus erythematosus                                                                                  | 8   |
|                      | ICD-9                                                                                                    | 8   |
|                      | [710.0] Systemic lupus erythematosus                                                                          | 89  |
|                      | [710.1] Systemic sclerosis                                                                                    | 89  |
|                      | [710.2] Sicca syndrome                                                                                        | 8   |
|                      | [710.3] Dermatomyositis                                                                                       | 8   |
|                      | [710.4] Polymyositis                                                                                          | 8   |
|                      | [710.5] Eosinophilia myalgia syndrome                                                                         | 8   |
|                      | [710.8] Other specified diffuse diseases of connective tissue                                                 | •   |
|                      | [710.9] Unspecified diffuse connective tissue disease                                                         | 8   |
|                      | ICD-10                                                                                                    | 8   |
|                      | M32 10> Systemic lunus en/thematosus, organ or system involvement unspecifie                                  | 8   |
|                      | <m32.95 erythematosus,="" lupus="" p="" systemic="" unspecified<=""></m32.95>                                 | 8   |
|                      | <m32.1> CD(E)ST sundrame</m32.1>                                                                              | ě   |
|                      | <m34.12 cr(e)st="" syndrome<="" td=""><td>ă</td></m34.12>                                                     | ă   |
|                      | <m34.9> Systemic scierosis, unspecified</m34.9>                                                               | 00  |
|                      | <m34.0> Progressive systemic sclerosis</m34.0>                                                                |     |
|                      | <m34.89> Other systemic sclerosis</m34.89>                                                                    | 8   |
|                      | <m35.01> Sicca syndrome with keratoconjunctivitis</m35.01>                                                    | 83  |
|                      | <m35.00> Sicca syndrome, unspecified</m35.00>                                                                 | •   |
|                      | <m33.09> Juvenile dermatopolymyositis with other organ involvement</m33.09>                                   | •   |
|                      | <m33.19> Other dermatopolymyositis with other organ involvement</m33.19>                                      | •   |
|                      | <m33.99> Dermatopolymyositis, unspecified with other organ involvement</m33.99>                               | 8   |
|                      | <m33.00> Juvenile dermatopolymyositis, organ involvement unspecified</m33.00>                                 | •   |
|                      | <m36.0> Dermato(poly)myositis in neoplastic disease</m36.0>                                                   | 8   |
|                      | <m33.10> Other dermatopolymyositis, organ involvement unspecified</m33.10>                                    | 8   |
|                      | <m33.90> Dermatopolymyositis, unspecified, organ involvement unspecified</m33.90>                             | 8   |
|                      | <m21.80> Other specified acquired deformities of unspecified limb</m21.80>                                    | 8   |
|                      | CM33 20> Polymyositis, organ involvement unspecified                                                          |     |
|                      | xM32.202 Polymyositis, organ involvement unspecified<br>xM32.202. Delymyositis with ether energy involvement. | ő   |
|                      | <ivide in="" of="" sec<="" second="" state="" td="" the=""><td>8</td></ivide>                                 | 8   |
|                      | <10135.8> Other specified systemic involvement of connective tissue                                           | 8   |
|                      | <m35.5> Multifocal fibrosclerosis</m35.5>                                                                     | 8   |
|                      | <l87.1> Reactive perforating collagenosis</l87.1>                                                             | 8   |
|                      | <m35.1> Other overlap syndromes</m35.1>                                                                       | 8   |
|                      | <m35.9> Systemic involvement of connective tissue, unspecified</m35.9>                                        | 8   |
|                      | <m36.8> Systemic disorders of connective tissue in other diseases classified elsew</m36.8>                    | ere |

- As you select a diagnosis code, the 'parent' ICD-9 and ICD-10 codes and the associated 'child' ICD-9 and ICD-10 codes will be displayed and automatically **included**.
- De-select (click the red X) any individual code you wish to remove from the suggested list "Keep only cases with these diagnoses" is the default selection.
- To exclude cases based on diagnosis code, choose "remove cases with these diagnoses." Click "Add" when finished.

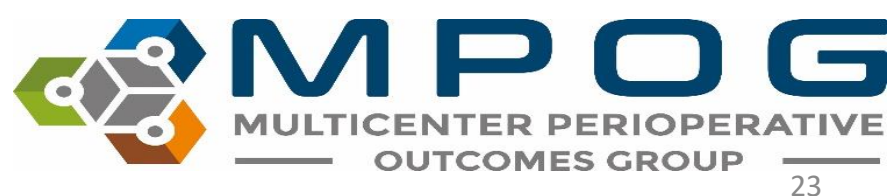

# Adding "OR" Logic

- You may be interested in patients who have *either* one condition *or* a second condition.
- For example, if you were interested in patients with Lupus **OR** patients with Diabetes, use "OR" logic.
- To achieve this, include the Diabetes criteria in the "same criteria box" as the Lupus diagnoses.
- Open the existing Diagnoses query Lupus. To add an additional diagnosis, enter the second criteria in the search box and click *Enter*. (see next slide)

#### Diagnoses

Perioperative patient diagnoses are derived from billing sources (administrative or professional billing) or the clinician-entered problem summary list. Clinician-entered problems linked to ICD-9 and ICD-10 codes. ICD-10 coding was initially developed by the World Health Organization in 1992, and the United States began requiri coding October 1, 2015.

| iagnosis Source    | [Search all sources] +                                                                                                 |                     |      |
|--------------------|----------------------------------------------------------------------------------------------------|---------------------|------|
|                    | ✓ ICD-9 Ø ICD-10 Ø Include related ICD-9/ICD10                                                                         |                     |      |
| iagnosis code      | diabetes                                                                                                    |                     |      |
| r description      | 0 item(s) selected                                                                                                    | Add Selected        |      |
| esent on admission | Top Result                                                                                                    |                     | 4    |
| ode                | Type 2 diabetes mellitus without complications <e11.9></e11.9>                                                         | 2206637 times       | 11   |
| lestien            | Diabetes mellitus without mention of complication, type II or<br>unspecified type, not stated as uncontrolled [250.00] | 1866664 times       | L    |
| lection            | Type 2 diabetes mellitus with hyperglycemia <e11.65></e11.65>                                                          | 560914 times        |      |
|                    | Type 2 diabetes mellitus with diabetic chronic kidney disease<br><e11.22></e11.22>                                     | 505190 times        | H    |
|                    |                                                                                                    | 96 more             |      |
|                    | ICD9 Discharge Diagnoses                                                                                               |                     |      |
|                    | Diabetes mellitus without mention of complication, type II or unspecified type, not stated as uncontrolled [250.00]    | 1866664 times       |      |
|                    | Diabetes mellitus without mention of complication, type II or<br>unspecified type, uncontrolled [250.02]               | 191591 times        | L    |
|                    | Diabetes with neurological manifestations, type II or unspecified<br>type, not stated as uncontrolled [250.60]         | 167169 times        | U    |
|                    | Polyneuropathy in diabetes [357.2]                                                                                     | 156975 times        |      |
|                    |                                                                                                    | 91 more             |      |
|                    | ICD10 Discharge Diagnoses                                                                                              |                     |      |
|                    | Type 2 diabetes mellitus without complications <e11.9></e11.9>                                                         | 2206637 times       |      |
|                    | Type 2 diabetes mellitus with hyperglycemia <e11.65></e11.65>                                                          | 560914 times        | Ŧ    |
|                    | <m35.5> Multifocal fibrosclerosis</m35.5>                                                                              |                     |      |
|                    | <l87.1> Reactive perforating collagenosis</l87.1>                                                                      |                     |      |
|                    | <m35.1> Other overlap syndromes</m35.1>                                                                                |                     |      |
|                    | <m35.9> Systemic involvement of connective tissue, unspecifie</m35.9>                                                  | ed                  |      |
|                    | <m36.8> Systemic disorders of connective tissue in other disea</m36.8>                                                 | ases classified els | ewhe |
|                    | ICD-9                                                                                                    |                     |      |
|                    | [710.0] Systemic lupus erythematosus                                                                                   |                     |      |
|                    | [/10.1] Systemic sclerosis                                                                                             |                     |      |
|                    | [/10.2] Sicca syndrome                                                                                                 |                     |      |
|                    | [710.3] Dermatomyositis                                                                                                |                     |      |

- Select the desired codes again and click Add Selected.
- As before, remove any "child" ICD-9 and ICD-10 codes that you do not wish to keep (by clicking the red X for each). Click Update (both conditions will be listed). (see next slide)

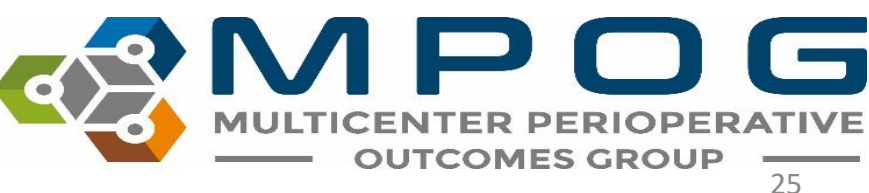

| SMPOG<br>DataDirect   |                                                           |                                                                                                    |                     | Brooke Szymanski <b>Logout</b>                                                            |
|-----------------------|-----------------------------------------------------------|----------------------------------------------------------------------------------------------------|---------------------|-------------------------------------------------------------------------------------------|
| tep 1: Define Project | Diagnoses                                                 |                                                                                                    | Lindate             | Project                                                                                   |
| ep 2: Filter          | Perioperative patient diagn<br>problems linked to ICD-9 a | oses are derived from billing sources (administrative or professional billing) or the clinician-entered problem summary list. Clinician-entered problem lists use<br>nd ICD-10 codes. ICD-10 coding was initially developed by the World Health Organization in 1992, and the United States began requiring the use of ICD-10 | Next                | Test<br>Project ID: 2163                                                                  |
| emographics           | coding October 1, 2015.                                   |                                                                                                    | Disable this filter | Query Mode: cohort<br>Last updated on 10/11/2019                                          |
| ases                  | Diagnosis Source                                          | [Search all sources]                                                                                                    | Doloto this filter  |                                                                                           |
| omorbidities          |                                                           |                                                                                                    | Delete this litter  | Cohort Size                                                                               |
| iagnoses              |                                                           | ☑ ICD-9 ☑ ICD-10 ☑ Include related ICD-9/ICD10                                                                                                    |                     | Start 12,210,067                                                                          |
| ocedures              | Diagnosis code                                            | diabetes                                                                                                    |                     | Airtaichis                                                                                |
| otes                  | or description                                            |                                                                                                    |                     | Demographics<br>Gender: Female or Unknown                                                 |
| 1edications           | Present on admission                                      | any 🔻 📵                                                                                                    |                     | Age: 20 years - 60 years                                                                  |
| Physiologic           | Mode                                                      | Keen only races with these diagnoses                                                                                                    |                     | BMI: 0.0 - 100.0<br>Institution: University of Michigan Health System                     |
| abs                   | mode                                                      | <ul> <li>Received and these diagnoses</li> <li>Remove cases with these diagnoses</li> </ul>                                                                                                    |                     | 285,032 cases                                                                             |
| <br>Jutcomes          | Soloction                                                 |                                                                                                    |                     | 1 institutions                                                                            |
|                       | Selection                                                 | ICD-10 😣                                                                                                    |                     | Cases<br>Procedure Date: 01/01/2000 - 10/11/2019                                          |
| ep 3: Choose Output   |                                                           | <m32.10> Systemic lupus erythematosus, organ or system involvement unspecified</m32.10>                                                                                                    |                     | Anesthesia time: 1 minute - 1440 minutes                                                  |
| ep 4: Finalize        |                                                           | <m32.9> Systemic lupus erythematosus, unspecified<br/><m34.1> CR(FIST syndrome 8</m34.1></m32.9>                                                                                                    |                     | 1 institutions                                                                            |
|                       |                                                           | <m34.9> Systemic sclerosis, unspecified</m34.9>                                                                                                    |                     | Diagnoses                                                                                 |
|                       |                                                           | <m34.0> Progressive systemic sclerosis</m34.0>                                                                                                    |                     | diagnosis category: Clinical Problem Summary List                                         |
|                       |                                                           | <m34.89> Other systemic sclerosis</m34.89>                                                                                                    |                     | Billing                                                                                   |
|                       |                                                           | <m35.01> Sicca syndrome with keratoconjunctivitis</m35.01>                                                                                                    |                     | present on admission: any                                                                 |
|                       |                                                           | <m35.00> Sicca synarome, unspecified</m35.00>                                                                                                    |                     | diagnosis type: none specified                                                            |
|                       |                                                           |                                                                                                    |                     | keep codes: M32.10 or M32.9 or M34.1 or M34.9                                             |
|                       |                                                           |                                                                                                    |                     | or M34.0 or M34.89 or M35.01 or M35.00 or                                                 |
|                       |                                                           | <m33.00> Juvenile dermatopolymyositis, organ involvement unspecified</m33.00>                                                                                                    |                     | or M33.10 or M33.19 or M33.99 or M33.00 or M36.0                                          |
|                       |                                                           | <m36.0> Dermato(poly)myositis in neoplastic disease</m36.0>                                                                                                    |                     | M33.29 or M35.8 or M35.5 or L87.1 or M35.1 or                                             |
|                       |                                                           | <td></td> <td>M35.9 or M36.8 or 710.0 or 710.1 or 710.2 or<br/>710.3 or 710.4 or 710.5 or 710.8 or 710.9</td>                                                                                                    |                     | M35.9 or M36.8 or 710.0 or 710.1 or 710.2 or<br>710.3 or 710.4 or 710.5 or 710.8 or 710.9 |
|                       |                                                           | <m33.90> Dermatopolymyositis, unspecified, organ involvement unspecified</m33.90>                                                                                                    |                     | 4,110 cases                                                                               |
|                       |                                                           | <m21.80> Other specified acquired deformities of unspecified limb</m21.80>                                                                                                    |                     | 1 institutions                                                                            |
|                       |                                                           | <m33.20> Polymyositis, organ involvement unspecified</m33.20>                                                                                                    |                     |                                                                                           |
|                       |                                                           | SMS3.252 Folymyostis with obtaine organi motorement.                                                                                                    |                     |                                                                                           |
|                       |                                                           | <m35.5> Multifocal fibrosclerosisS</m35.5>                                                                                                    |                     |                                                                                           |
|                       |                                                           | <l87.1> Reactive perforating collagenosis</l87.1>                                                                                                    |                     |                                                                                           |
|                       |                                                           | <m35.1> Other overlap syndromes 😵</m35.1>                                                                                                    |                     |                                                                                           |
|                       |                                                           | <m35.9> Systemic involvement of connective tissue, unspecified</m35.9>                                                                                                    |                     |                                                                                           |
|                       |                                                           | <m36.8> Systemic disorders of connective tissue in other diseases classified elsewhere 3</m36.8>                                                                                                    |                     |                                                                                           |
|                       |                                                           | ICD-9                                                                                                    |                     |                                                                                           |
|                       |                                                           | (7100) Systemic rubus erythematosus                                                                                                    |                     |                                                                                           |
|                       |                                                           | [110.1] Josefini Stellosis                                                                                                    |                     |                                                                                           |
|                       |                                                           | [710.3] Dermatomyositis                                                                                                    |                     |                                                                                           |
| mail Support/Feedback |                                                           | [710.4] Polymyositis                                                                                                    |                     |                                                                                           |
|                       |                                                           |                                                                                                    |                     |                                                                                           |
|                       |                                                           |                                                                                                    |                     | TCOMES GROUP -                                                                            |
| ed: 5/24/202          | 2                                                         | Contact: support@mpog.zendesk.com                                                                                                    |                     | 26                                                                                        |
| -, -, = = =           |                                                           | contact <u>supporte nipoBrendesidoni</u>                                                                                                    |                     | 20                                                                                        |

 As expected, by adding Diabetes to the filters through "OR" logic, the number of cases has increased as compared to the number of cases only including Lupus

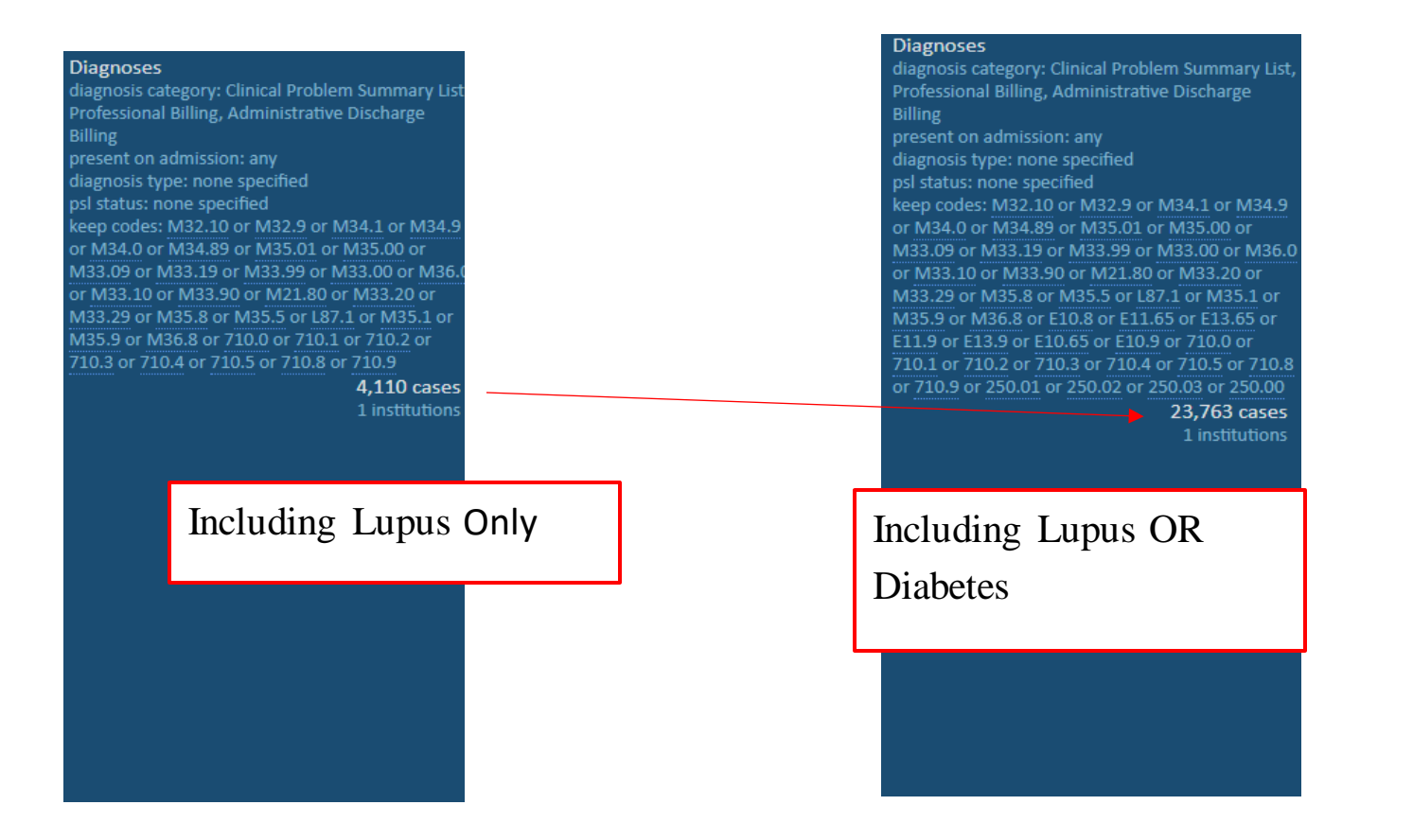

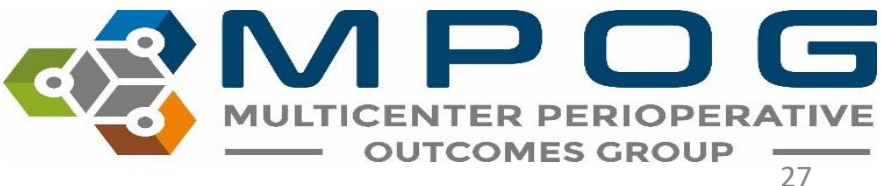

## Adding "AND" Logic

- In contrast, if you are interested in patients who have BOTH Lupus AND Diabetes diagnoses, use "AND" logic.
- To find these patients, build two separate filters (i.e. one for Lupus, and a separate one for Diabetes).
- Start with an initial Diagnosis filter including Lupus.

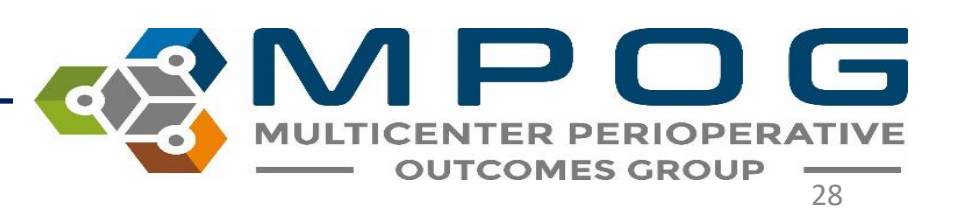

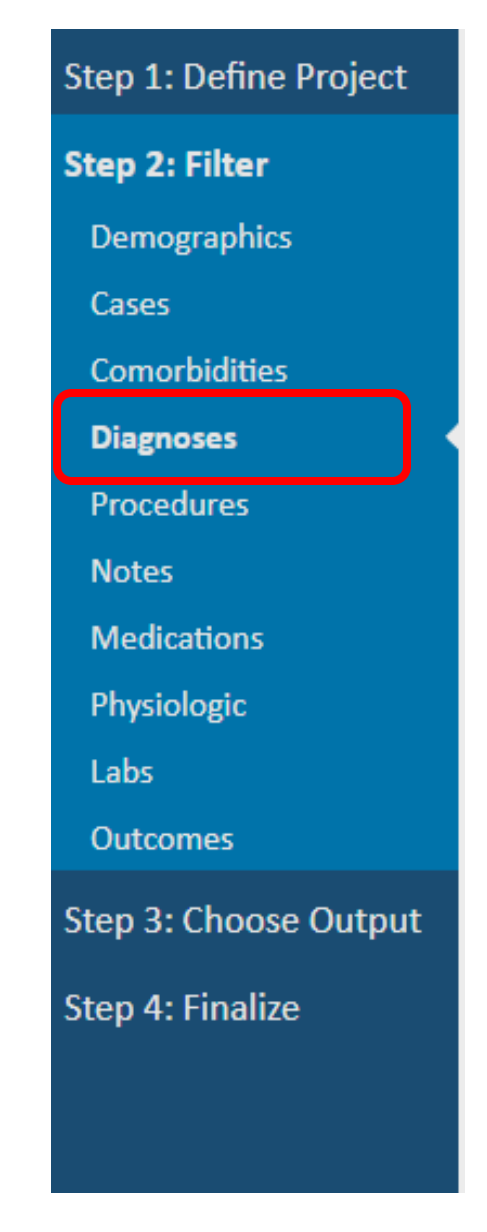

- Build an additional Data Source (Diagnosis) by *returning* to the main filter list (see left).
- Click **Diagnoses**, enter Diabetes into the Diagnosis code field, and click Add Selected to create new, separate criteria.
- Follow the same steps as above to remove any "Child" criteria you would not like to include.

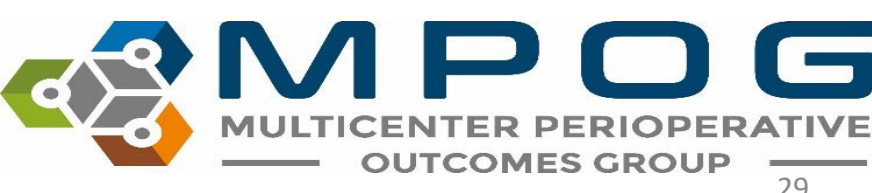

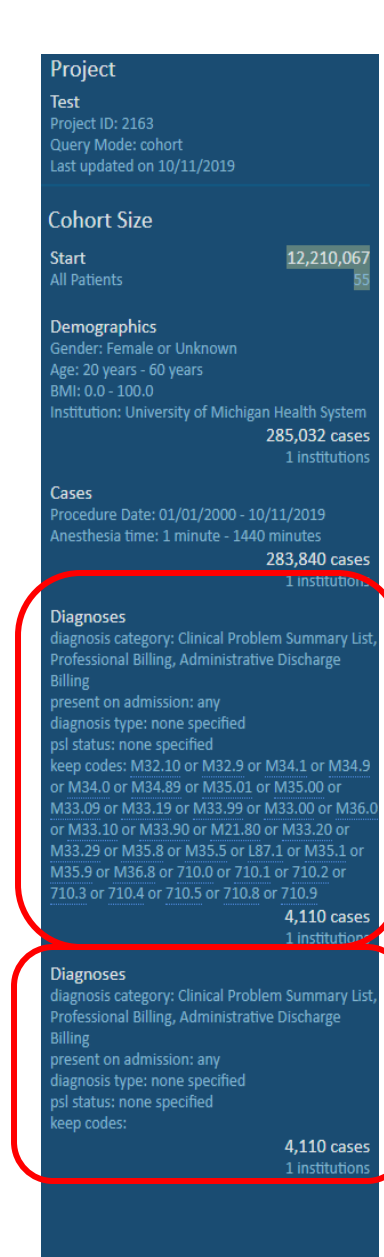

- The additional required criteria appear as a separate criteria box in the right hand panel, and the narrowed query results show a far more limited population of patients – only those patients who possess BOTH of the listed diagnosis codes
- Each filter will appear as a separate Diagnosis filter on the right hand side (see left).

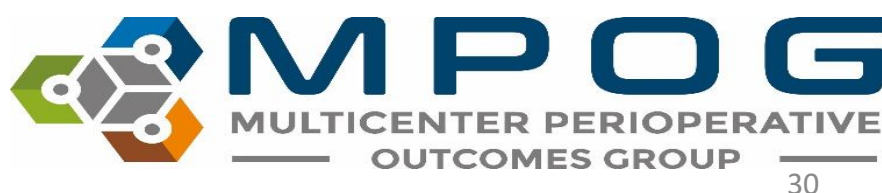

Last Updated: 5/24/2022

### **Other Filters**

- Continue to work through the filters on the left hand side and apply as necessary.
- Continue to build and refine your query using Data Sources on the left-hand panel.
- Refer to the instructions inside each filter panel to determine the source and details for the information available.

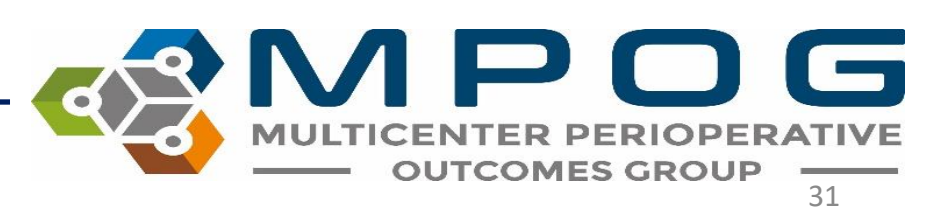

## Modifying selected filters

| <b>Cases</b><br>Perioperative case characteristics from<br>and reflect the information known at | n the clinical documentation and professional fee billing systems. Some patient chara<br>the time of that case. | cteristics (ASA status) may change from one case to another Update & Next Skip & Next | Project<br>ACQR Test<br>Project ID: 2128<br>Query Mode: cohort<br>Last updated on 9/18/2019                                                                                                    |
|-------------------------------------------------------------------------------------------------|----------------------------------------------------------------------------------------------------|---------------------------------------------------------------------------------------|----------------------------------------------------------------------------------------------------|
| Procedure Date 💿                                                                                | 01/01/2018 to 01/01/2019                                                                                        | Disable this filter                                                                   | Cohort Size                                                                                                    |
| CPT Base Units 🔞                                                                                | 3 to 30                                                                                                    | Delete this filter                                                                    | Start 12,015,843 cases                                                                                                    |
| Weekend Case 🥺                                                                                  |                                                                                                    | Alter making the                                                                      | Demographies                                                                                                    |
| Holiday Case 🔞                                                                                  | 🖉 Yes 🕑 No                                                                                                    | selection changes, click                                                              | Gender: Female or Unknown                                                                                                    |
| ASA Status 🔞                                                                                    | 🖉 ASA 1 🖉 ASA 2 🖉 ASA 3 🖉 ASA 4 🗆 ASA 5 🗆 ASA 6                                                                 | 'Update & Next' to apply                                                              | BMI: 0.0 - 100.0<br>Institution: University of Michigan Health System                                                                                                    |
| Emergency Status 🕢                                                                              |                                                                                                    | the filter.                                                                           | 285,028 cases<br>1 institutions                                                                                                    |
| Admission Type 🕑                                                                                | Inpatient Outpatient Other Unknown                                                                              |                                                                                       | Cases<br>Procedure Date: 01/01/2018 - 01/01/2019<br>ASA Status: ASA 1 or ASA 2 or ASA 3 or ASA 4<br>Emergency Status: Yes<br>Admission Type: Inpattent<br>Aprethesia time: 1 minute - 1440 minutes |
| Case Duration                                                                                   | Anesthesia time   I minute(s) to 1440 minute(s)                                                                 |                                                                                       | 1,306 cases                                                                                                    |
| Cardiac Case 🕡                                                                                  |                                                                                                    | Click the filter beeder that                                                          | Procedures < 10 cases                                                                                                    |
| Anesthesia Technique General 🔞                                                                  | If Yes If No                                                                                                    | Click the filter header that                                                          | include: 01967 1 institutions                                                                                                    |
| Anesthesia Technique LMA                                                                        | ✓ Yes  ✓ No                                                                                                    | you wish to modify on the                                                             |                                                                                                    |
| Endotracheal Tube Used                                                                          |                                                                                                    | 'Project' results bar.                                                                |                                                                                                    |
| Anesthesia Technique Neuraxial 🕖                                                                |                                                                                                    |                                                                                       |                                                                                                    |
| Anesthesia Technique Block 🔞                                                                    |                                                                                                    |                                                                                       |                                                                                                    |

## Filtering Cases Summary

- Finalize all filters as prompted by the guided step-by-step process.
- As filters are added, counts for the cohort size will continue to refresh in realtime.
- Click directly on the filter headers to modify previously selected filters.
- Move on to Step 3 once filters are selected and cohort size seems plausible.

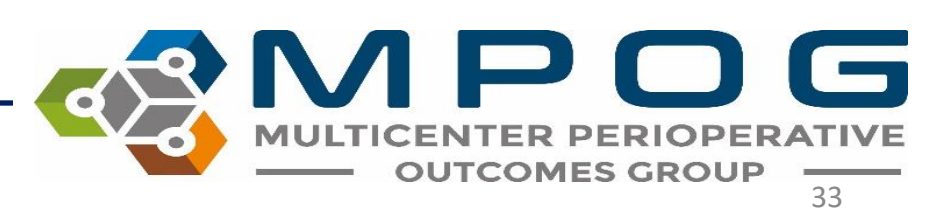

## Step 3: Define Outputs

- Outputs are column headers for your downloadable Excel file.
- They are available on the left side of the screen.
- Choose the (+) to add an output.
- Final selection of outputs are listed on the right, some are defaults that can be removed as needed. (see next slide)

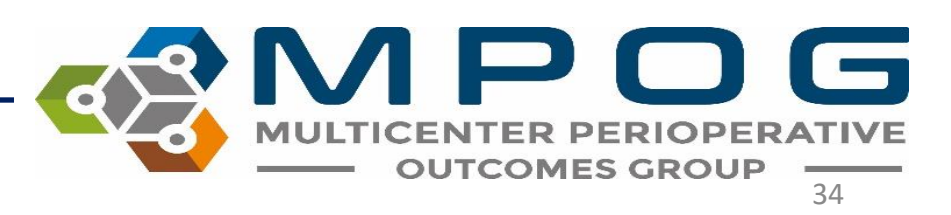

| MPOG I DATADIRECT                                                                                                    | T                                                                                                    |           |      |                                                                          |           |   |                                                              | 0                               |
|----------------------------------------------------------------------------------------------------|----------------------------------------------------------------------------------------------------|-----------|------|--------------------------------------------------------------------------|-----------|---|--------------------------------------------------------------|---------------------------------|
| $\leftrightarrow$ $\rightarrow$ C $$ https://datadire                                                                                                    | ect.mpogresearch.org/Main                                                                                                    |           |      |                                                                          |           |   | ☆                                                            | 0 # 0                           |
| BataDirect                                                                                                    |                                                                                                    |           |      |                                                                          |           |   | John D                                                       | oe <b>Logou</b> t               |
| Step 1: Define Project                                                                                                    | Choose Output Items                                                                                                    |           |      |                                                                          |           |   | Project                                                      |                                 |
| Step 2: Filter                                                                                                    | Now that you've choosen which cases will be included, you will need to                                                                                                    | to define | whic | data elements will be returned in the result set.                        | Next      |   | Mark's Super Amazi<br>Query ID 12345<br>Created on 7/17/2019 | ing Query                       |
| Step 3: Choose Output                                                                                                    | Search Output Items                                                                                                    |           |      | Cohort Size                                                              |           |   |                                                              |                                 |
| Chan & Finaliza                                                                                                    | All Categories                                                                                                    |           | ▼    |                                                                          |           |   | Start                                                        | 11,594,452 case                 |
| Step 4: Finalize                                                                                                    | Enter search keywords here                                                                                                    |           |      |                                                                          |           |   | <br>All Patients                                             |                                 |
|                                                                                                    | Available Output Items                                                                                                    |           |      | Selected Output Items                                                    |           |   | Demographics<br>Age > 18                                     | 2,864,021 case<br>7 institution |
|                                                                                                    | Anesthesia Duration<br>The difference between anesthesia start and end in minutes                                                                                                    | ?         | +    | Age<br>The patient's age in years at the time of the procedure           | ?         | х | Female<br>7 Selected Institutions                            |                                 |
|                                                                                                    | Anesthesia End<br>The time of the last anesthesia end documented on the procedure                                                                                                    | ?         | +    | ASA Class (Merged)<br>A merged, single value for the patient's ASA class | Options ? | х | Comorbidities<br>Diabetes                                    | 290,351 case<br>5 institution   |
|                                                                                                    | Anesthesia Start<br>The time of the first anesthesia start documented on the procedure                                                                                                    | ?         | +    | Admission Type<br>E.g. outpatient, inpatient, observation                | ?         | х | Output                                                       |                                 |
|                                                                                                    | Antiemetics Given<br>Whether the patient was given antiemetics or not (yes/no)                                                                                                    | ?         | +    |                                                                          |           |   | Total Items<br>Custom Elements                               |                                 |
|                                                                                                    | C A big by the second of the second of |           |      |                                                                          |           |   |                                                              |                                 |
| Core Temperature Location Documented (yes/no)     Core Temperature Location Documented (yes/no)     Core Temperature Location Documented (yes/no)     Core Temperature Location Documented (yes/no) |                                                                                                    |           |      |                                                                          |           |   |                                                              |                                 |
|                                                                                                    | Import/datadrectmogrogressearcharg/Mail         Proceded         Inter Project         Arrow that you've choosen which cases will be included, you will need to define which data elements will be returned in the result set         Search Output Tems         All Categories         Enter search keywords here         Available Output Items         The difference between anesthesia start and end in minutes         The time of the list anesthesia start documented on the procedure         Ancesthesia End         Ancesthesia End         Ancesthesia Start         Ansithe Output tems         Baseline Blood Pressure         The baseline blood pressure documented in preop         The baseline blood pressure documented in preop         The baseline blood pressure documented in preop         The baseline blood pressure documented in preop         Whether a core temp location was documented (yes/no)         The baseline blood pressure documented (yes/no)         Whether a core temp location was documented (yes/no)         The baseline blood pressure documented (yes/no)         The baseline blood pressure documented (yes/no)         The baseline blood pressure documented (yes/no)         The baseline blood pressure documented (yes/no)         The baseline blood pressure documented (yes/no)         The baseli                                                                                                    |           |      |                                                                          |           |   |                                                              |                                 |
|                                                                                                    |                                                                                                    |           |      |                                                                          |           |   |                                                              |                                 |
|                                                                                                    |                                                                                                    |           |      |                                                                          |           |   |                                                              |                                 |
|                                                                                                    |                                                                                                    |           |      |                                                                          |           |   |                                                              |                                 |
|                                                                                                    |                                                                                                    |           |      |                                                                          |           |   |                                                              |                                 |
|                                                                                                    |                                                                                                    |           |      |                                                                          |           |   |                                                              |                                 |
|                                                                                                    |                                                                                                    |           |      |                                                                          |           |   |                                                              |                                 |
|                                                                                                    |                                                                                                    |           |      |                                                                          |           |   |                                                              |                                 |
|                                                                                                    |                                                                                                    |           |      |                                                                          |           |   |                                                              |                                 |
|                                                                                                    |                                                                                                    |           |      |                                                                          |           |   |                                                              |                                 |
|                                                                                                    |                                                                                                    |           |      |                                                                          |           |   |                                                              |                                 |

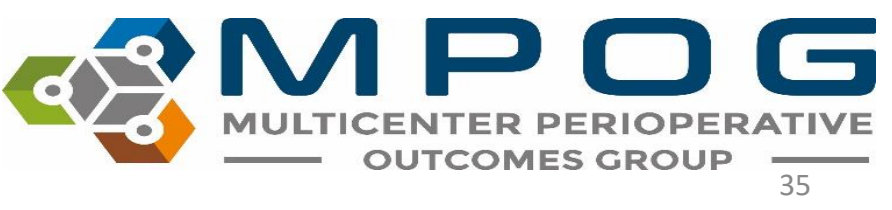

#### DataDirect

#### Step 1: Define Project

**Cohort Details** 

#### **Review and Finalize**

Here you can review your choices in detail and save documents relevant to your proposal.

#### Step 3: Choose Output

Step 4: Finalize

Project ID: 2319, Query Mode: Quality Report, Last updated on 11/6/2019

| Filter        | Cases      | Patients  | Institutions |
|---------------|------------|-----------|--------------|
| Start         | 12,391,201 | 7,472,601 | 55           |
| Demographics  | 5,101,576  | 3,331,001 | 55           |
| Cases         | 3,125,693  | 2,189,990 | 49           |
| Comorbidities | 12,340     | 7,539     | 46           |
| Diagnoses     | 1,430      | 769       | 33           |

#### **Query Output Specification**

| Main Case<br>This table contains data for Main Case |                                                      |                      |
|-----------------------------------------------------|------------------------------------------------------|----------------------|
| Display Name                                        | Source                                               | Data Direct Category |
| MPOG_Case_ID                                        | Collation Group: MPOG_Case_ID                        | Basic Elements       |
| Institution                                         | Institution Randomizer                               | Basic Elements       |
| ASA Status                                          | Collation Group: ASA Status<br>Classification        | Case Characteristics |
| Arrived Intubated                                   | Collation Group: Arrived Intubated<br>Classification | Case Characteristics |
| Anesthesia Technique Used: Block                    | Collation Group: Anesthesia Technique<br>Block       | Case Characteristics |

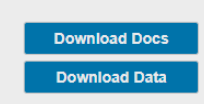

#### Processing Complete: 1 Click here to download your results Project test 1 This query has already been submitted and cannot be modified Create a new query with the same settings **Cohort Size** Start 12,391,201 cases Demographics 💌 5.101.576 cases Cases 💌 3,125,693 cases Comorbidities 💽 12,340 cases Diagnoses 💽 1,430 cases + Final Counts by Institution

Step 4: Review and Finalize

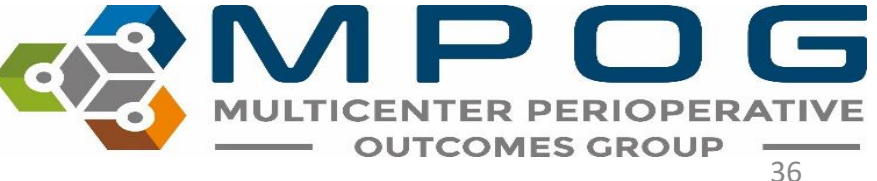

• To see anonymized counts by institution, click on the icon to the right of the number to open a list.

| Filter        | Cases      | Patients  | Institutions | # | Patients |
|---------------|------------|-----------|--------------|---|----------|
| Start         | 12,391,201 | 7,472,601 | 55           | 1 | 248,596  |
| Demographics  | 5 101 576  | 3 331 001 | 55 🗐         | 2 | 245,467  |
| Demographics  | 5,101,570  | 5,551,001 | DD Eq        | 3 | 190,003  |
| Cases         | 3,125,693  | 2,189,990 | 49 📃         | 4 | 185,744  |
| Comorbidities | 12,340     | 7,539     | 46 📃         | 5 | 160,734  |
| Diagnoses     | 1.430      | 769       | 33 🗐         | 6 | 159,312  |

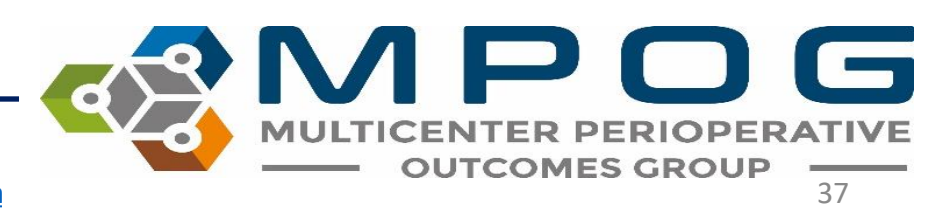

### Based on query mode, different options are available:

- **Download Docs:** Output is a "Query Specification", i.e. a document of the query itself (Quality Report Mode, Single Center Research Mode, Multi-Center Research Mode)
- **Download Data**: Output is your institution's data for the query for Quality Report Mode or Single-Center Research Mode (local sites only). *Note: for Multi-Center Research Mode, data queries are specified by the MPOG Central analyst team, and available to Researchers via a secure data enclave following PCRC approval*
- No download option (Cohort Only Mode)

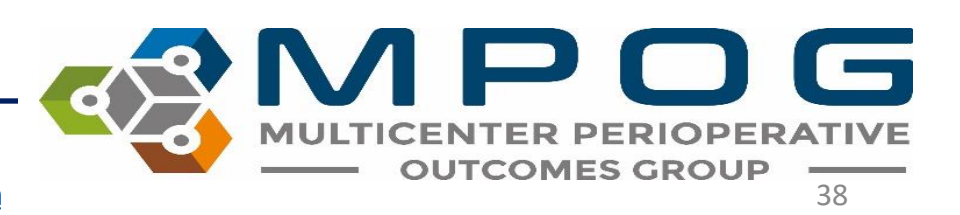

### Click Download Docs

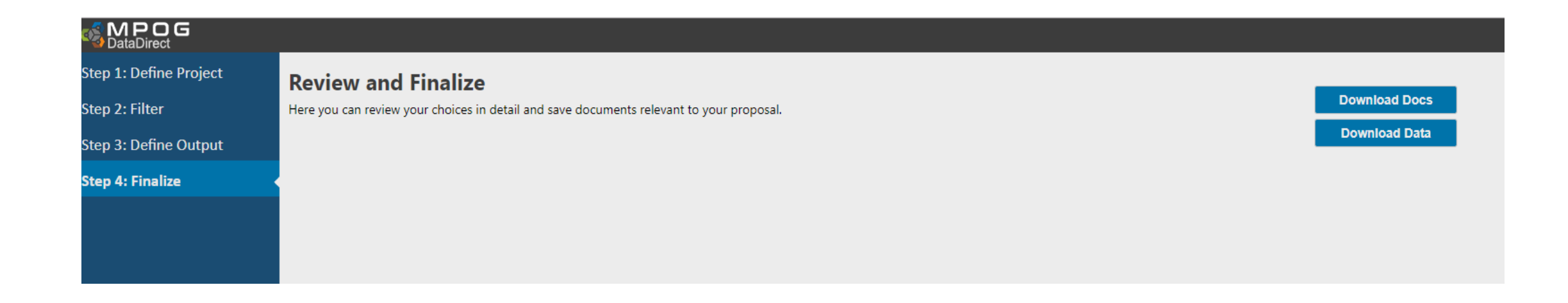

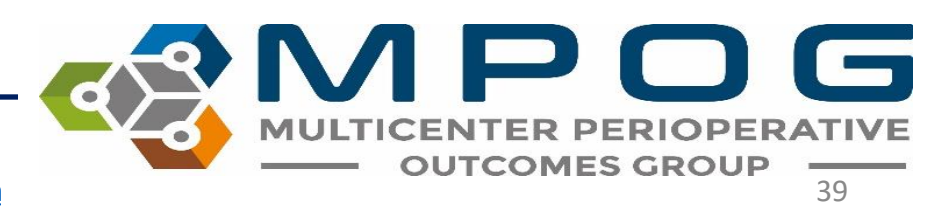

#### BataDirect

ect Review and Finalize

Here you can review your choices in detail and save documents relevant to your proposal.

#### Cohort Details

Project ID: 2163 Query Mode: cohort Last updated on 10/11/2019

Table 1 - Main Case List

| Filter       | Cases      | Patients  | Institutions |
|--------------|------------|-----------|--------------|
| Start        | 12,210,067 | 7,376,216 | 55           |
| Demographics | 285,032    | 151,949   | 1            |
| Cases        | 283,840    | 151,651   | 1            |
| Diagnoses    | 4,110      | 1,289     | 1            |
| Diagnoses    | 4,110      | 1,289     | 1            |

Query Output Specification

#### Download Query Specification Documents

If you are finished editing your project and selecting your output items click 'Download Documents' below. Otherwise, click 'Cancel' to go back and make additional changes.

| This table contains a single row for each cas | e in the researc                        |                            |  |
|-----------------------------------------------|-----------------------------------------|----------------------------|--|
| Display Name                                  | Source Download Documents               |                            |  |
| MPOG_Case_ID                                  | Collation ( Cancel                      |                            |  |
| Institution                                   | Institution kandomizer                  | basic Elements             |  |
| Anesthesia Technique Used: General            | Collation Group: Anesthesia Technique G | eneralCase Characteristics |  |
| Anesthesia Technique Used: Neuraxial          | Collation Group: Anesthesia Technique   | Case Characteristics       |  |

#### Project

lest Project ID: 2163 Query Mode: Cohort Last updated on 10/11/2019

#### ohort Size

**itart** Ill Patients 12,210,067 case 55 institution

#### emographics

nder: Female or Unknown 2: 20 years - 60 years 11: 0.0 - 100.0 titution: University of Michigan Health System **285,032 cases** 1 institutions

#### ses

ocedure Date: 01/01/2000 - 10/11/2019 esthesia time: 1 minute - 1440 minutes **283,840 case**s

1 institutions

#### Diagnoses

Lagnosis category: Clinical Problem Summary List, rofessional Billing, Administrative Discharge filling iresent on admission: any iagnosis type: none specified sk1 status: none specified seep codes: M32.10 or M32.9 or M34.1 or M34.9 or M34.0 or M34.89 or M35.01 or M35.00 or

M33.09 or M33.19 or M33.99 or M33.00 or M36.0 r M33.10 or M33.90 or M21.80 or M33.20 or M33.29 or M35.8 or M35.5 or L87.1 or M35.1 or M35.9 or M36.8 or 710.0 or 710.1 or 710.2 or 10.3 or 710.4 or 710.5 or 710.8 or 710.9

110 cases Institutions

#### gnoses

Lagnosis category: Clinical Problem Summary List rofessional Billing, Administrative Discharge Alling Aresent on admission: any Hagnosis type: none specified Iss Istatus: none specified Reep codes:

110 cases nstitutions

### • Download Docs will generate/auto download a zip file that contains 3 excel files

| 1 1 2 - 1           | c          | ompressed Folder Tools | ProjectDocuments_2295.zip   |                 |          |                          |       | -                   |                                                                                                    | × |
|---------------------|------------|------------------------|-----------------------------|-----------------|----------|--------------------------|-------|---------------------|----------------------------------------------------------------------------------------------------|---|
| Home Share          | View       | Extract                |                             |                 |          |                          |       |                     |                                                                                                    | ~ |
| H S                 | V          | JZ                     | Dictoret                    |                 | 100      | romano                   |       |                     | (19)                                                                                                    |   |
| Provervault         |            |                        | erlinte.worktnare           |                 | E.       | e Checker Parkane (Gener |       | <u></u>             | in the second second se | E |
| Data Direct         |            |                        | PONV01 Interim Data Pull    |                 | PC       | RC 034                   | S. 1  | +                   | Extract                                                                                                    |   |
|                     |            |                        | Evtra                       | rt To           |          |                          |       |                     | att                                                                                                    |   |
| - 一个 🚺 > This       | PC > Downl | loads > ProjectDocume  | nts_2295.zip                | u, IV .         |          |                          | ~ 0   | Search ProjectDocum | ents_22                                                                                                    | م |
| ^                   | Name       | ^                      | Туре                        | Compressed size | Password | Size                     | Ratio | Date modified       |                                                                                                    |   |
| 🖈 Quick access      | -          | Data 14, 2205 Jun      | Margareth Freed Windsch and | 110             | No       | 110                      | 100/  | 11/12/2010 0.50 444 |                                                                                                    |   |
| 🔲 Desktop 🛛 🖈       | Cohort L   | Details_2295.xisx      | Microsoft Excel Worksheet   | 4 68            | No       | 4 KB                     | 18%   | 11/13/2019 9:59 AM  |                                                                                                    |   |
| 🕹 Downloads  🖈      | u spec_22  | 93.XISX                | Microsoft Excel Worksheet   | 2 ND            | No       | 0.65                     | 1276  | 11/13/2019 9:39 AM  |                                                                                                    |   |
| Documents 🖈         | u summar   | y_2293.xisx            | MICrosoft excel worksheet   | 4 KD            | 140      | 4 6.0                    | 10.76 | 11/15/2019 9:59 AM  |                                                                                                    |   |
| Fictures 🖈          |            |                        |                             |                 |          |                          |       |                     |                                                                                                    |   |
| 📑 mmromano 💉        |            |                        |                             |                 |          |                          |       |                     |                                                                                                    |   |
| Powervault 🖈        |            |                        |                             |                 |          |                          |       |                     |                                                                                                    |   |
| eclipse-works #     |            |                        |                             |                 |          |                          |       |                     |                                                                                                    |   |
| File Checker F      |            |                        |                             |                 |          |                          |       |                     |                                                                                                    |   |
| Data Direct         |            |                        |                             |                 |          |                          |       |                     |                                                                                                    |   |
| Import Manager      |            |                        |                             |                 |          |                          |       |                     |                                                                                                    |   |
| PCRC 034            |            |                        |                             |                 |          |                          |       |                     |                                                                                                    |   |
| PONV01 Interim      |            |                        |                             |                 |          |                          |       |                     |                                                                                                    |   |
| OpeDrive            |            |                        |                             |                 |          |                          |       |                     |                                                                                                    |   |
| The DC              |            |                        |                             |                 |          |                          |       |                     |                                                                                                    |   |
| This PC             |            |                        |                             |                 |          |                          |       |                     |                                                                                                    |   |
| 3D Objects          |            |                        |                             |                 |          |                          |       |                     |                                                                                                    |   |
| Desktop             |            |                        |                             |                 |          |                          |       |                     |                                                                                                    |   |
| Documents           |            |                        |                             |                 |          |                          |       |                     |                                                                                                    |   |
| Downloads           |            |                        |                             |                 |          |                          |       |                     |                                                                                                    |   |
| ProjectDocum        |            |                        |                             |                 |          |                          |       |                     |                                                                                                    |   |
| C:) OS-APPS         |            |                        |                             |                 |          |                          |       |                     |                                                                                                    |   |
| (E:) BDE            |            |                        |                             |                 |          |                          |       |                     |                                                                                                    |   |
| 👷 (F:) logs (\\wsim |            |                        |                             |                 |          |                          |       |                     |                                                                                                    |   |
| 🛫 (H:) mmromano     |            |                        |                             |                 |          |                          |       |                     |                                                                                                    |   |
| 🗙 (R:) umms-sachi   |            |                        |                             |                 |          |                          |       |                     |                                                                                                    |   |
| 🛫 (S:) Shared1 (\\c |            |                        |                             |                 |          |                          |       |                     |                                                                                                    |   |
|                     |            |                        |                             |                 |          |                          |       |                     |                                                                                                    |   |

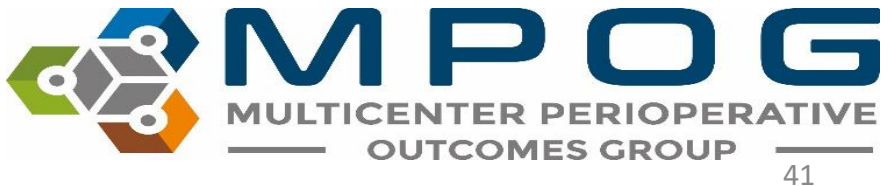

### **Data Query Specification**

• Upon downloading the "Query Specification" for a particular project, a summary of the data, and characteristics of the data queried, are available in spreadsheet form.

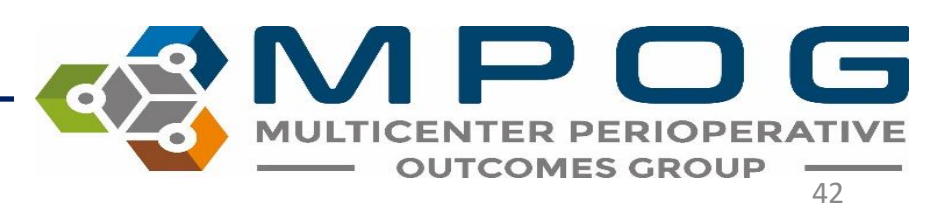

#### **Data Summary**

• Example of Excel file generated through DataDirect

|                                                                                                    |                                      |                     |                  | Query:                                    | Specifications_2163.xlsx [Protected View] - Excel     |                      |   |   |    |    |    |    |              | - 6     |       |
|----------------------------------------------------------------------------------------------------|--------------------------------------|---------------------|------------------|-------------------------------------------|-------------------------------------------------------|----------------------|---|---|----|----|----|----|--------------|---------|-------|
| н                                                                                                    | ome Insert Page Layout Formul        | as Data Review      | View Acroba      |                                           |                                                       |                      |   |   |    |    |    |    | Szymanski, B | rooke S | ⊋ Sha |
| Object Provide With Restard With Restard |                                      |                     |                  |                                           |                                                       |                      |   |   |    |    |    |    |              |         |       |
|                                                                                                    | ▼ : X ✓ fr quervid                   |                     |                  |                                           |                                                       |                      |   |   |    |    |    |    |              |         |       |
|                                                                                                    |                                      | 2                   |                  | c                                         | e                                                     | 7                    | 0 | 0 | 10 | 11 | 10 | 10 | 14           | 15      |       |
| ( id                                                                                                    | Z<br>Display Name                    | ColumnName          | DataType         | Comment                                   | Source                                                | DataDirect Category  | 0 |   | 10 | 11 | 12 | 15 | 14           | 15      |       |
| 163                                                                                                    | MPOG Case ID                         | Value               | uniqueidentifier |                                           | Collation Group: MROG_Case_ID                         | Basic Elements       |   |   |    |    |    |    |              |         |       |
| 163                                                                                                    | Institution                          | Value               | varchar          |                                           | Institution Bandomizer                                | Basic Elements       |   |   |    |    |    |    |              |         |       |
| 163                                                                                                    | Institution                          | MPOG Institution ID | numeric(18.0)    |                                           | Institution Bandomizer                                | Basic Elements       |   |   |    |    |    |    |              |         |       |
| 2163                                                                                                    | Anesthesia Technique Used: General   | Value               | varchar          | General anesthetic attempted operatively  | Collation Group: Anesthesia Technique Used: General   | Case Characteristics |   |   |    |    |    |    |              |         |       |
| 2163                                                                                                    | Anesthesia Technique Used: General   | Value Code          | int              | General anesthetic attempted operatively  | Collation Group: Anesthesia Technique Used: General   | Case Characteristics |   |   |    |    |    |    |              |         |       |
| 2163                                                                                                    | Anesthesia Technique Used: General   | LMA_yn              | varchar          | General anesthetic attempted operatively  | Collation Group: Anesthesia Technique Used: General   | Case Characteristics |   |   |    |    |    |    |              |         |       |
| 2163                                                                                                    | Anesthesia Technique Used: Neuraxial | Value               | varchar          | Neuraxial block attempted perioperatively | Collation Group: Anesthesia Technique Used: Neuraxial | Case Characteristics |   |   |    |    |    |    |              |         |       |
| 2163                                                                                                    | Anesthesia Technique Used: Neuraxial | Value_Code          | int              | Neuraxial block attempted perioperatively | Collation Group: Anesthesia Technique Used: Neuraxial | Case Characteristics |   |   |    |    |    |    |              |         |       |
| 163                                                                                                    | Anesthesia Technique Used: Neuraxial | Spinal_yn           | int              | Neuraxial block attempted perioperatively | Collation Group: Anesthesia Technique Used: Neuraxial | Case Characteristics |   |   |    |    |    |    |              |         |       |
| 163                                                                                                    | Anesthesia Technique Used: Neuraxial | Epidural_yn         | int              | Neuraxial block attempted perioperatively | Collation Group: Anesthesia Technique Used: Neuraxial | Case Characteristics |   |   |    |    |    |    |              |         |       |
|                                                                                                    |                                      |                     |                  |                                           |                                                       |                      |   |   |    |    |    |    |              |         |       |
|                                                                                                    |                                      |                     |                  |                                           |                                                       |                      |   |   |    |    |    |    |              |         |       |
|                                                                                                    |                                      |                     |                  |                                           |                                                       |                      |   |   |    |    |    |    |              |         |       |
|                                                                                                    |                                      |                     |                  |                                           |                                                       |                      |   |   |    |    |    |    |              |         |       |
|                                                                                                    |                                      |                     |                  |                                           |                                                       |                      |   |   |    |    |    |    |              |         |       |
|                                                                                                    |                                      |                     |                  |                                           |                                                       |                      |   |   |    |    |    |    |              |         |       |
|                                                                                                    |                                      |                     |                  |                                           |                                                       |                      |   |   |    |    |    |    |              |         |       |
|                                                                                                    |                                      |                     |                  |                                           |                                                       |                      |   |   |    |    |    |    |              |         |       |
|                                                                                                    |                                      |                     |                  |                                           |                                                       |                      |   |   |    |    |    |    |              |         |       |
|                                                                                                    |                                      |                     |                  |                                           |                                                       |                      |   |   |    |    |    |    |              |         |       |
|                                                                                                    |                                      |                     |                  |                                           |                                                       |                      |   |   |    |    |    |    |              |         |       |
|                                                                                                    |                                      |                     |                  |                                           |                                                       |                      |   |   |    |    |    |    |              |         |       |
|                                                                                                    |                                      |                     |                  |                                           |                                                       |                      |   |   |    |    |    |    |              |         |       |
|                                                                                                    |                                      |                     |                  |                                           |                                                       |                      |   |   |    |    |    |    |              |         |       |
|                                                                                                    |                                      |                     |                  |                                           |                                                       |                      |   |   |    |    |    |    |              |         |       |
|                                                                                                    |                                      |                     |                  |                                           |                                                       |                      |   |   |    |    |    |    |              |         |       |
|                                                                                                    |                                      |                     |                  |                                           |                                                       |                      |   |   |    |    |    |    |              |         |       |
|                                                                                                    |                                      |                     |                  |                                           |                                                       |                      |   |   |    |    |    |    |              |         |       |
|                                                                                                    |                                      |                     |                  |                                           |                                                       |                      |   |   |    |    |    |    |              |         |       |
|                                                                                                    |                                      |                     |                  |                                           |                                                       |                      |   |   |    |    |    |    |              |         |       |
|                                                                                                    |                                      |                     |                  |                                           |                                                       |                      |   |   |    |    |    |    |              |         |       |
|                                                                                                    |                                      |                     |                  |                                           |                                                       |                      |   |   |    |    |    |    |              |         |       |
|                                                                                                    |                                      |                     |                  |                                           |                                                       |                      |   |   |    |    |    |    |              |         |       |
|                                                                                                    |                                      |                     |                  |                                           |                                                       |                      |   |   |    |    |    |    |              |         |       |
|                                                                                                    |                                      |                     |                  |                                           |                                                       |                      |   |   |    |    |    |    |              |         |       |
|                                                                                                    |                                      |                     |                  |                                           |                                                       |                      |   |   |    |    |    |    |              |         |       |
|                                                                                                    |                                      |                     |                  |                                           |                                                       |                      |   |   |    |    |    |    |              |         |       |
|                                                                                                    |                                      |                     |                  |                                           |                                                       |                      |   |   |    |    |    |    |              |         |       |
|                                                                                                    |                                      |                     |                  |                                           |                                                       |                      |   |   |    |    |    |    |              |         |       |
|                                                                                                    |                                      |                     |                  |                                           |                                                       |                      |   |   |    |    |    |    |              |         |       |
|                                                                                                    |                                      |                     |                  |                                           |                                                       |                      |   |   |    |    |    |    |              |         |       |
|                                                                                                    |                                      |                     |                  |                                           |                                                       |                      |   |   |    |    |    |    |              |         |       |
|                                                                                                    |                                      |                     |                  |                                           |                                                       |                      |   |   |    |    |    |    |              |         |       |
|                                                                                                    |                                      |                     |                  |                                           |                                                       |                      |   |   |    |    |    |    |              |         |       |
|                                                                                                    |                                      |                     |                  |                                           |                                                       |                      |   |   |    |    |    |    |              |         |       |
|                                                                                                    |                                      |                     |                  |                                           |                                                       |                      |   |   |    |    |    |    |              |         |       |
|                                                                                                    | Query Specification ID- 2163         | (+)                 |                  |                                           | : •                                                   |                      |   |   |    |    |    |    |              |         |       |
|                                                                                                    |                                      |                     |                  |                                           |                                                       |                      |   |   |    |    |    |    |              |         |       |

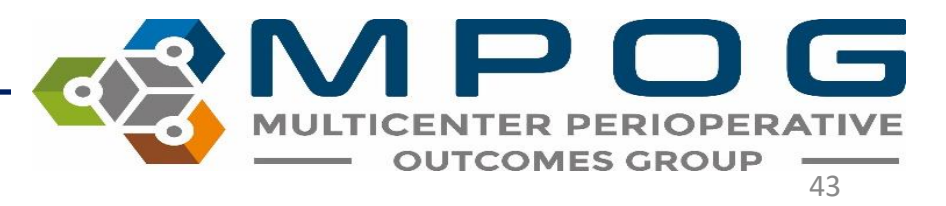